الموزش ثبت اطلاعات پایه نمایندگی خودرو – قسمت ۴ م

## نوع اجرت

در قسمت قبل در خصوص ثبت نوع پذیرش در بخش اطلاعات پایه ماژول نمایندگی خودرو، توضیح داده شد. قسمت بعد در این بخش، نوع اجرت است.

بسته به عملیاتی که در نمایندگی خودرو انجام می شود و پیمانکارانی که در آنجا وجود دارند، می توان انواع اجرت را تعریف کرد. به عنوان مثال: صافکاری، برق خودرو، مکانیکی و ...

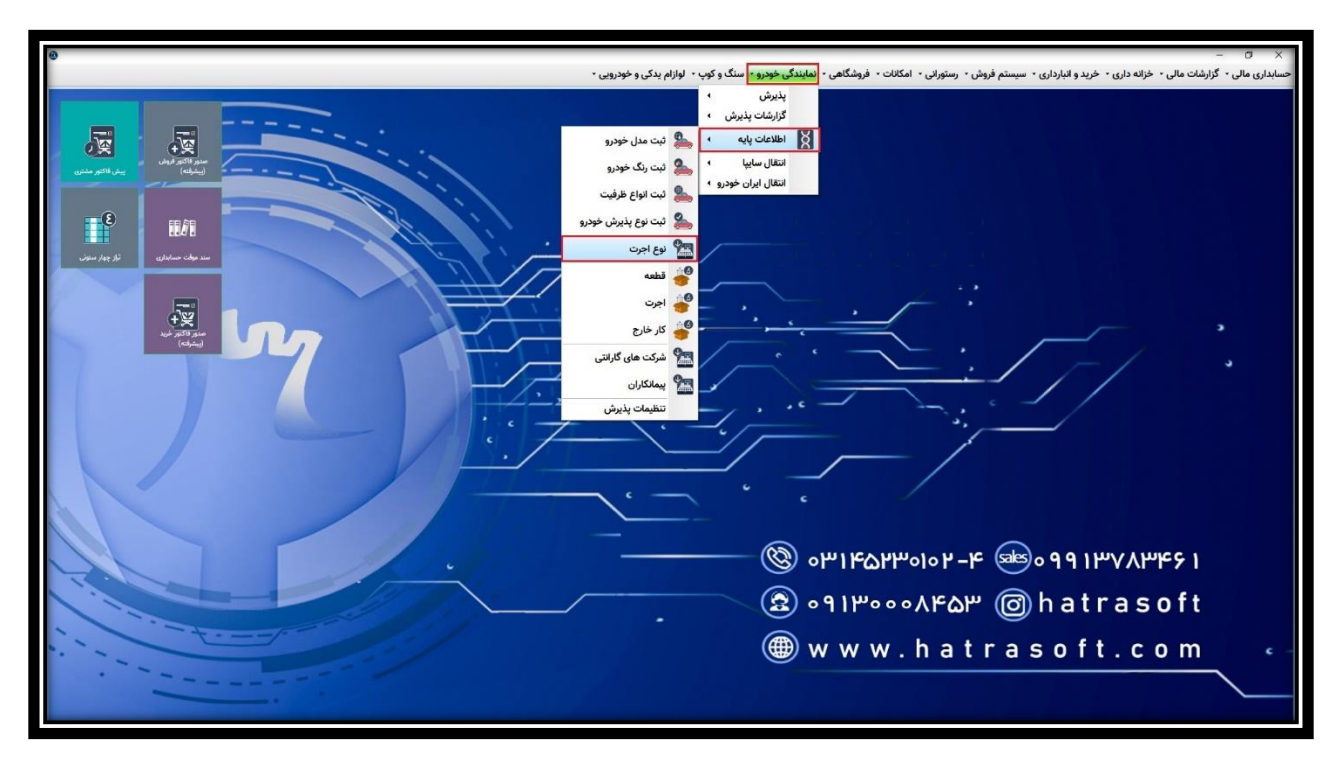

جهت دستیابی به این ابزار، از ماژول نمایندگی خودرو، بخش اطلاعات پایه، روی گزینه نوع اجرت کلیک کنید.

در این پنجره، می توان نامحدود طبقه بندی تعریف کرد. بدین منظور روی گزینه جدید کلیک نمایید یا کلید F4 را فشار دهید.

موزش ثبت اطلاعات پایه نمایندگی خودرو – قسمت ۴ آموزش

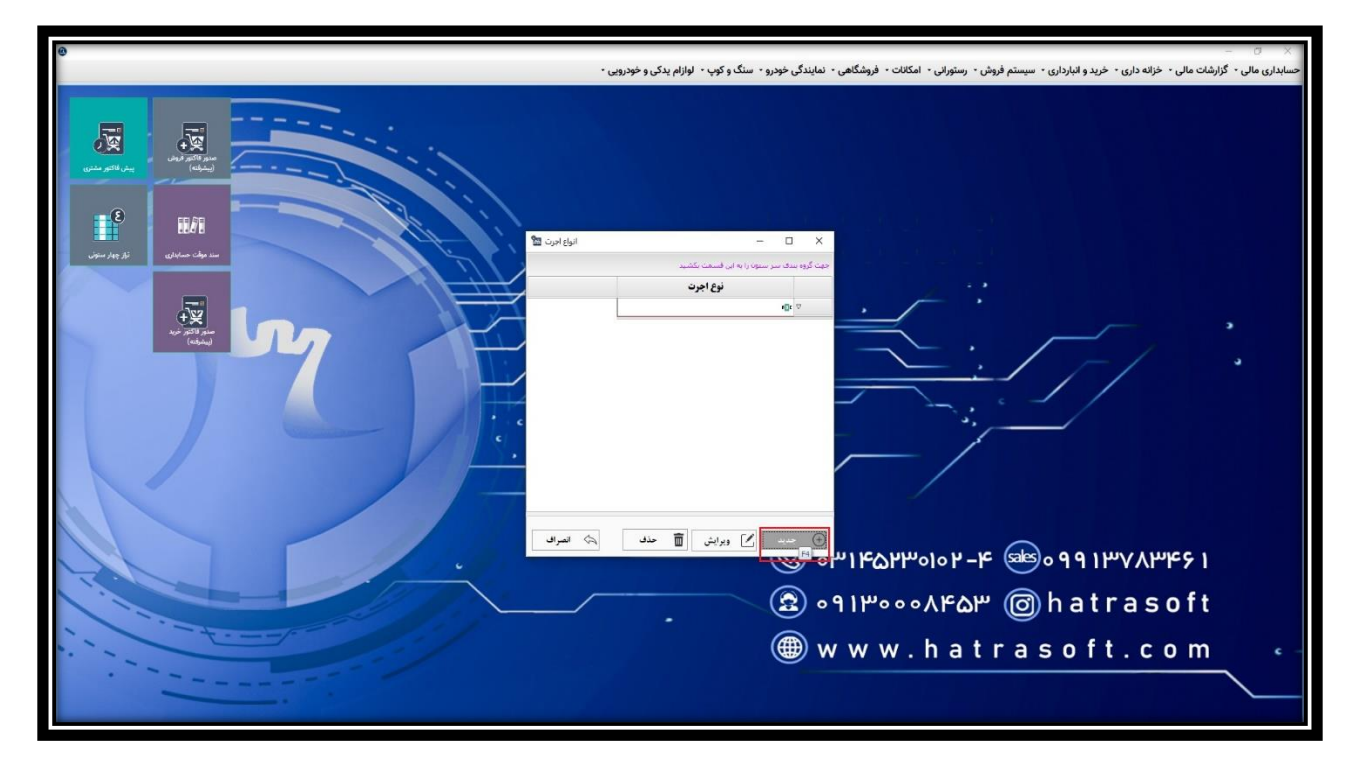

در اینجا، نوع اجرت را یادداشت کرده (به عنوان مثال: صافکاری) سپس با کلیک روی گزینه ثبت یا فشردن کلید های Ctrl+S، آن را ذخیره نمایید.

| 🗙 🗢<br>حسابداری مالی + گزارشات مالی + خراید داری + خرید و انبارداری + سیستم قروش - رستورانی + امکانات + قروشگاهی + نمایندگی خودرو بی ت                                                                                                    |
|----------------------------------------------------------------------------------------------------|
| Image: Series   Image: Series   Image: Series <td< th=""></td<> |

## بر الموزش ثبت اطلاعات پایه نمایندگی خودرو – قسمت ۴

شما می توانید ردیف های موجود در این لیست را نیز از طریق گزینه ویرایش یا کلید F2 ویرایش و از طریق گزینه حذف یا کلید های Ctrl+D، حذف نمایید.

| ø   | 🗙 🚽 – ا                                                                                                    |
|-----|----------------------------------------------------------------------------------------------------|
| - , | حسابداری مالی + گزارشات مالی + خزانه داری + خرید و انبارداری + سیستم فروش + رستورانی + امکانات + فروشگاهی + نمایندگی خودرو - سنگ و کوپ + لوازام بدکی و خودروی                                                                     |
|     | - ×   - ×   - ×   - ×   - ×   - ×   - ×   - ×   - ×   - ×   - ×   - ×   - ×   - ×   - -   - -   - -   - -   - -   - -   - -   - -   - -   - -   - -   - -   - -   - -   - -   - -   - -   - -   - -   - -   - -   - -   - -   - - |

| 🗙 🙄 –<br>حسابداری مالی - گزارشت مالی - خزانه داری - خزید و انبارداری - سیستم فروش - رستورانی - امکانت - فروشگاهی - نمایندگی خودرو- سنگ و کوپ - لوازام بدکی و خودرویی -                                                                                                    |
|----------------------------------------------------------------------------------------------------|
| Image: Series Image: Series   Image: Series Image: Series   Image: Series |

## بر الموزش ثبت اطلاعات پایه نمایندگی خودرو – قسمت ۴

لازم به ذکر است که حتی در صورتی که ورژن شما دارای اتصال به سایت باشد، باز هم نوع اجرت باید توسط کاربر تعریف شود؛ تا هنگام انتقال اطلاعات از سایت، اجرت ها در طبقه بندی های مربوط به خود قرار گیرند.